附件 1: 2025 年下半年高教自考毕业及实践环节考核缴费流程

一、电脑端登录"**齐鲁工业大学高等教育自学考试综合管理平台**"(网址: <u>https://qlu.edu-xl.com/</u>,建议使用谷歌、火狐、IE9以上浏览器使用平台),第一次登录账号和密码均为身份证号。以前登录过该平台的考生,使用修改后的密码登录。

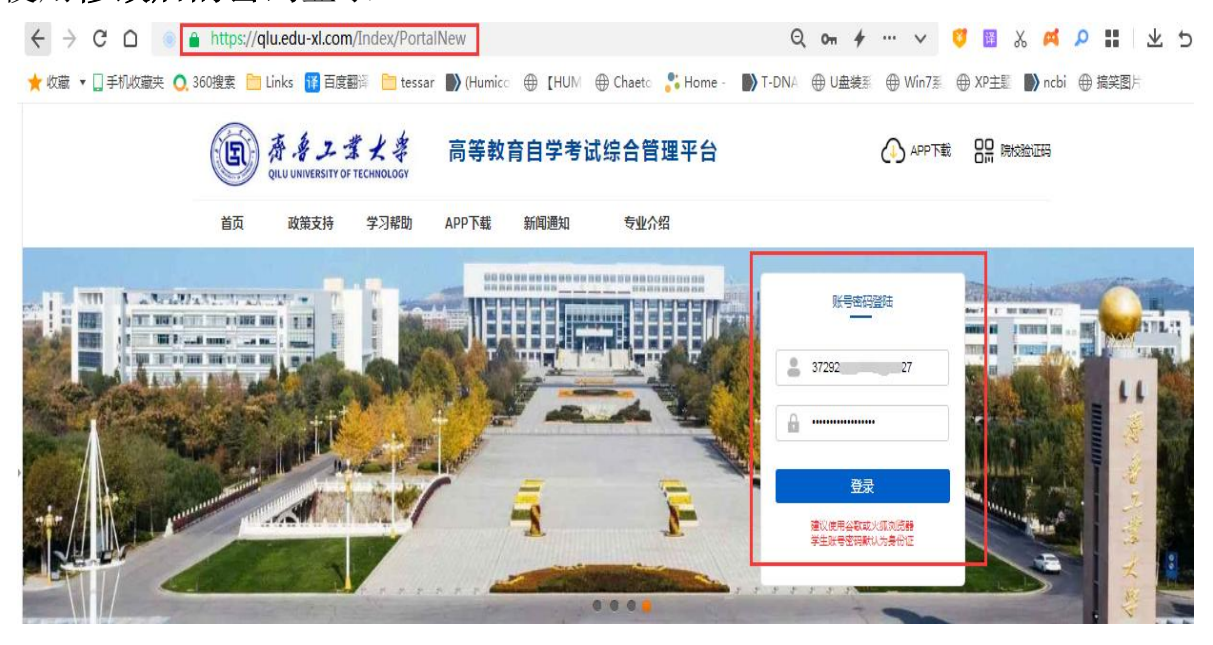

**二、实践课程缴费**选择左侧"**实践技能"**--"**实践缴费"**,勾选缴费课 程后,点击"**缴费"**,按照提示完成缴费。

**毕业设计缴费**选择左侧"论文管理"--"论文缴费",勾选课程后,点击"去缴费",根据提示完成缴费。

以上缴费**支付宝,微信,云闪付**三种支付方式,任选一种方式支付。 选择支付方式后,30分钟内完成支付。

如果已缴费成功,且状态显示未缴费请重新查询,切勿重复缴费。缴费成功后,费用将不退回,请认真核对信息无误后再进行缴费。

齐鲁工业大学继续教育学院

2025年6月30日